## Anleitung zur Anmeldung/Registrierung bei Moodle (Schüler)

- 1.) Adresse für die Registrierung/Anmeldung: www.lms.bildung-rp.de
- 2.) "Registrieren" auswählen

| Willkommen zur B                                                                                                | enutzerverwaltung - Moodl                                                                                         | +                                                                                                    |
|----------------------------------------------------------------------------------------------------|----------------------------------------------------------------------------------------------------|----------------------------------------------------------------------------------------------------|
| iii) I http                                                                                                    | os://lms. <b>bildung-rp.de</b>                                                                                    |                                                                                                    |
| Willkomm                                                                                                    | nen zur Benutze                                                                                                   | rverwaltu                                                                                                    |
|                                                                                                    |                                                                                                    |                                                                                                    |
| 🖤 Sie sind vi                                                                                                   | icht angemeldet ( <u>Login</u> )                                                                                  |                                                                                                    |
|                                                                                                    |                                                                                                    | _                                                                                                    |
| Registrieren                                                                                                    | Kennwort vergessen?                                                                                               | Systeme anz                                                                                                    |
| the second second second second second second second second second second second second second second second se | a second second second second second second second second second second second second second second second second | and the second second se |
| Login zur E                                                                                                    | Benutzerverwaltung                                                                                                | 3                                                                                                    |

3.) Schule auswählen (Grund- und Realschule plus Neuerburg) und die mit rotem Stern gekennzeichneten Felder ausfüllen.

Anmeldenamen für Schüler: Klasse plus "neuerburg" plus Nutzernamen vom Schulnetzwerk MNS+

Beispiel für den Schüler Harry Potter (geb. 2001), Klasse 10a: 10aneuerburgpottharr01 **Vorgaben für das Passwort**: mind. 8 Zeichen, mind. 1 Groß- und 1 Kleinbuchstaben, mind. 1 Zahl und mind. 1 Sonderzeichen (+-.,;:=?\*#)

|                 | Willkommen zur Benutzerv         | erwaltung - Moodle@RLP - Mozilla         | Firefox                              |                              |           |
|-----------------|----------------------------------|------------------------------------------|--------------------------------------|------------------------------|-----------|
|                 | Datei Bearbeiten Ansicht Chro    | onik Lesezeichen Extras Hilfe            |                                      |                              |           |
|                 | Willkommen zur Benutzerverwaltur | ng - Moodl +                             |                                      |                              |           |
|                 | + https://lms.bildung-r          | p.de/useradministration/registrieren.php |                                      |                              |           |
|                 | Willkommen zur B                 | enutzerverwaltung - Mc                   | odle@RLP                             |                              |           |
|                 |                                  |                                          |                                      | 4                            |           |
|                 | 5 <b>9</b> 3                     |                                          |                                      | INC                          |           |
|                 | Sie sind nicht angemelde         | Hier die Schule                          |                                      |                              |           |
|                 |                                  |                                          |                                      |                              | auswählen |
|                 | Registrieren Kennwort ver        | gessen? Systeme anzeigen                 |                                      |                              |           |
|                 | Benutzerregistrierung            |                                          |                                      | $\sim$                       |           |
|                 | Bitte füllen Sie die nachfolg    | genden Felder für Ihre Registrierur      | ng auf lms.bildung-rp.de aus und kli | cken Sie auf "Registrieren". | /         |
|                 | Die Datenschutzerklärung         | und Nutzungsbedingungen könne            | n Sie <u>hier</u> einsehen.          |                              |           |
|                 | Schule/Gruppe auswählen          | * Bitte die Schule/Gruppe au             | ewählen!                             |                              |           |
|                 | hre Anmeldedaten                 | bitte die Schule/Shuppe at               | iswainen:                            |                              |           |
|                 | Anmeldename:*                    |                                          | 0                                    |                              |           |
|                 | Kennwort:*                       |                                          |                                      |                              |           |
| Im Bereich      | Kennwort bestätigen:*            |                                          |                                      |                              |           |
|                 | Vorname:*                        |                                          |                                      |                              |           |
| Abteilung die   | Nachname:*                       |                                          |                                      |                              |           |
| Klasse angeben. | E-Mail:*                         |                                          |                                      |                              |           |
|                 | Stadt/Ort:*                      |                                          |                                      |                              |           |
| z.B. 10a        | Land:*                           | Deutschland                              | ~                                    |                              |           |
|                 | Beschreibung                     | Deutsch (de)                             |                                      |                              |           |
|                 | Beschilehound                    |                                          |                                      |                              |           |
|                 |                                  |                                          |                                      |                              |           |
|                 |                                  |                                          |                                      |                              |           |
|                 | Homepage:                        |                                          |                                      |                              |           |

Nach der Registrierung erhältst du eine E-Mail, in der du einen Link für die Registrierung bestätigen musst. Deshalb ist eine **funktionierende E-Mail-Adresse absolut notwendig**. Anschließend wirst du von den Schulberatern für die Neuerburger Moodle-Instanz freigeschaltet.

Nach der Freischaltung erfolgt die Anmeldung immer über die Seite www.lms.bildung-rp.de

| Mein Anmeldenamen: |  |
|--------------------|--|
| Mein Passwort:     |  |